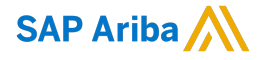

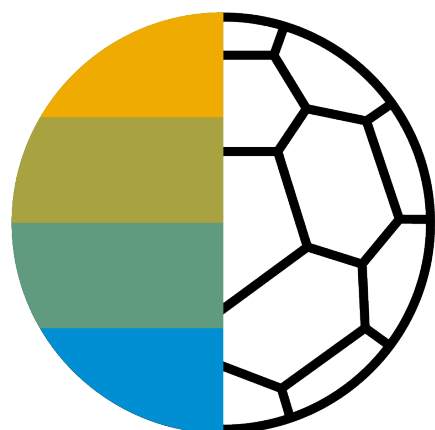

# Newell Brands Ariba Purchase Order Guide

CONFIDENTIAL

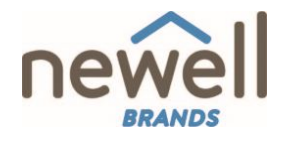

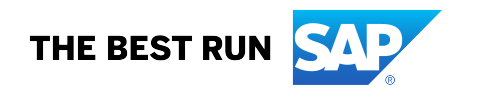

This guide is partial subset of the complete supplier guide found at the beginning of our Ariba information webpage

### **Section 3: Purchase Order Management**

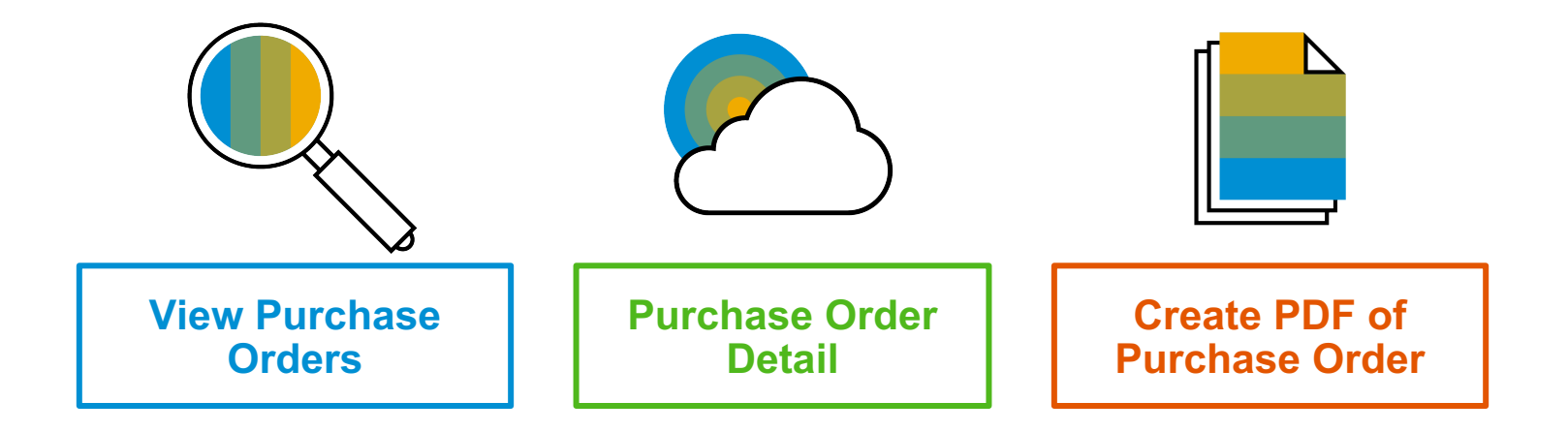

#### Table of Contents

# Manage POs

#### **View Purchase Orders**

- 1. Click on Inbox tab to manage your Purchase Orders.
- 2. Inbox is presented as a list of the Purchase Orders received by Newell Brands.
- 3. Click the link on the Order Number column to view the purchase order details.
- 4. **Search** filters allows you to search using multiple criteria.
- 5. Click the arrow next to Search Filters to display the query fields. Enter your criteria and click Search.
- 6. **Toggle** the Table Options Menu to view ways of organizing your Inbox.

| /<br> | Ariba Network                 | X CATALOGS    | REPORTS |              | Test Mode |
|-------|-------------------------------|---------------|---------|--------------|-----------|
|       | Orders and Releases $~~ \lor$ | All Customers | ~       | Order Number | Q         |

| HOME      | INBOX                             | OUTBOX CA           | ATALOGS | REPORTS        |               |                                            |          |             |               |              |            | CSV Documents • | Cre      | ate ▼     |
|-----------|-----------------------------------|---------------------|---------|----------------|---------------|--------------------------------------------|----------|-------------|---------------|--------------|------------|-----------------|----------|-----------|
| Orders an | d Releases                        | Time & Expense SI   | heets l | Early Payments | Scheduled Pa  | yments Rem                                 | ittances | Inquiries   | Notifications | More         |            |                 |          |           |
| Orde      | rders and Releases                |                     |         |                |               |                                            |          |             |               |              |            |                 |          |           |
| C         | Orders and Releases Items to Ship |                     |         |                |               |                                            |          |             |               |              |            |                 |          |           |
| • •       | Search Filte                      | ers <b>H</b>        |         |                |               |                                            |          |             |               |              |            |                 |          | 6_        |
| Ord       | Type                              | Order Number        | S Cus   | tomer          | Inquiries     | Ship To Address                            |          | Amount      | Date          | Order Status | Settlement | Amount Invoiced | Revision | Actions   |
|           | Order                             | 20151016_KPBPO1     | I Arit  | a, Inc TEST    |               | Sandbox Buyer -<br>Praha<br>Czech Republic | Test     | 20.00 EUR   | 17 Apr 2016   | New          | Invoice    | 0.00 EUR        | Original | Actions - |
|           | Order                             | 20150415_PO1        | Arit    | a, Inc TEST    |               | Sandbox Buyer -<br>Praha<br>Czech Republic | Test     | 295.00 EUR  | 15 Apr 2016   | Invoiced     | Invoice    | 252.25 EUR      | Original | Actions - |
| ц,        | Create O                          | rder Confirmation 💌 | Creat   | te Ship Notice | Create Invoic | e 🔻 🛛 Hid                                  | le       | Resend Fail | ed Orders     |              |            |                 |          |           |

| ▼ Search Filters     |                                |                |                                           |       |   |                     |
|----------------------|--------------------------------|----------------|-------------------------------------------|-------|---|---------------------|
| 5 Customer:          | All Customers V                | Min. Amount:   | Minimum                                   |       |   | Show / Hide Columns |
| Order Number:        |                                | ① Max. Amount: | Maximum                                   |       |   | (6)                 |
|                      | Partial number Exact number    | Order Status:  | All                                       |       | 1 | Туре                |
| Buyer Location Code: |                                | O View:        | All except hidden orders                  |       |   |                     |
| Invoice Number:      |                                | 0              | Search only blanket purchase orders       |       | √ | Order Number        |
| Show orders by:      | Creation Date     Inquiry Date |                | Search only scheduling agreement releases |       |   |                     |
| Date Range:          | Last 14 days 🗸                 |                | Search only pinned orders                 |       |   | Ver                 |
|                      | 4 Jan 2017 - 17 Jan 2017       |                |                                           |       |   |                     |
|                      |                                | Num            | ber of Results: 100 V Search              | Reset | ~ | Customer            |

# Manage POs Purchase Order Detail

**1. View** the details of your order.

The order header includes the order date and information about the buying organization and supplier.

**Note:** You can always Resend a PO which was not sent to your email address, cXML or EDI properly clicking **Resend** button.

Additional options: **Export cXM**L to save a copy of the cXML source information **Order History** for diagnosing problems and for auditing total value.

2. Line Items section describes the ordered items. Each line describes a quantity of items Newell Brands wants to purchase. Set the status of each line item by sending order confirmations clicking Create Order Confirmation. The subtotal is located at the bottom of the purchase order.

| Purchase Order: PO72547     |                                              | (                          | 1      |
|-----------------------------|----------------------------------------------|----------------------------|--------|
| Create Order Confirmation 👻 | Create Invoice V Hide   Print   Download PDF | Export cXML   Download CSV | Resend |

| Line #                                                                                                    | Part # / Description                                                   | Туре                                          | Qty (Unit) | Need By     |  |  |  |  |  |
|----------------------------------------------------------------------------------------------------|------------------------------------------------------------------------|-----------------------------------------------|------------|-------------|--|--|--|--|--|
| 1                                                                                                    | GOODS_01                                                               | Material                                      | 10 (EA)    | 18 Nov 2015 |  |  |  |  |  |
|                                                                                                    | Copy Paper White, A3, 80gsm (ream 500 shee                             | Copy Paper White, A3, 80gsm (ream 500 sheets) |            |             |  |  |  |  |  |
| 2                                                                                                    | GOODS_02                                                               | Material                                      | 10 (BX)    | 18 Nov 2015 |  |  |  |  |  |
|                                                                                                    | Pro Mechanical Pencil Black Barrel, 0.5mm Line Width (package 12 each) |                                               |            |             |  |  |  |  |  |
| Pro Mechanical Pencil Black Barrel, 0.5mm Line Width (package 12 each)<br>der submitted on: Tuesday 6 Oct 2015 9:00 PM GMT-02:00<br>celved by Ariba Network on: Frday 15 Apr 2016 2:14 PM GMT-02:00<br>a Purchase Order was sent by Ariba, Inc TEST AN01015640758-T and delivered by Ariba Network. |                                                                        |                                               |            |             |  |  |  |  |  |

### Manage POs Create PDF of PO

1. Select "Download PDF" as shown.

**Note:** If the document exceeds 1000 lines or is larger than 1MB size, details are not shown in the UI. Therefore the detail is not included in the PDF generated.

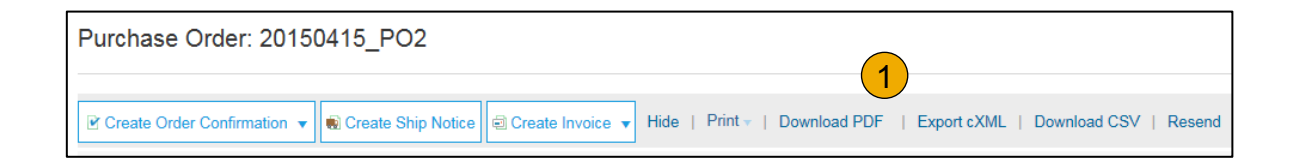

|             | Save As                         | p 🕨 👻 🍕 Search Desktop             | <mark>ک</mark><br>م |
|-------------|---------------------------------|------------------------------------|---------------------|
|             | File name:                      | 20150415_PO2.pdf                   | -                   |
|             | Save as type:                   | Adobe Acrobat Document (*.pdf)     | <b>-</b>            |
|             |                                 |                                    | а<br>Т              |
|             | Browse Folders                  | Save                               | Cancel              |
| Do you want | t to open or save <b>201504</b> | 15_PO2.pdf from service.ariba.com? | en Save 🔻           |

### **Section 4: Other Documents**

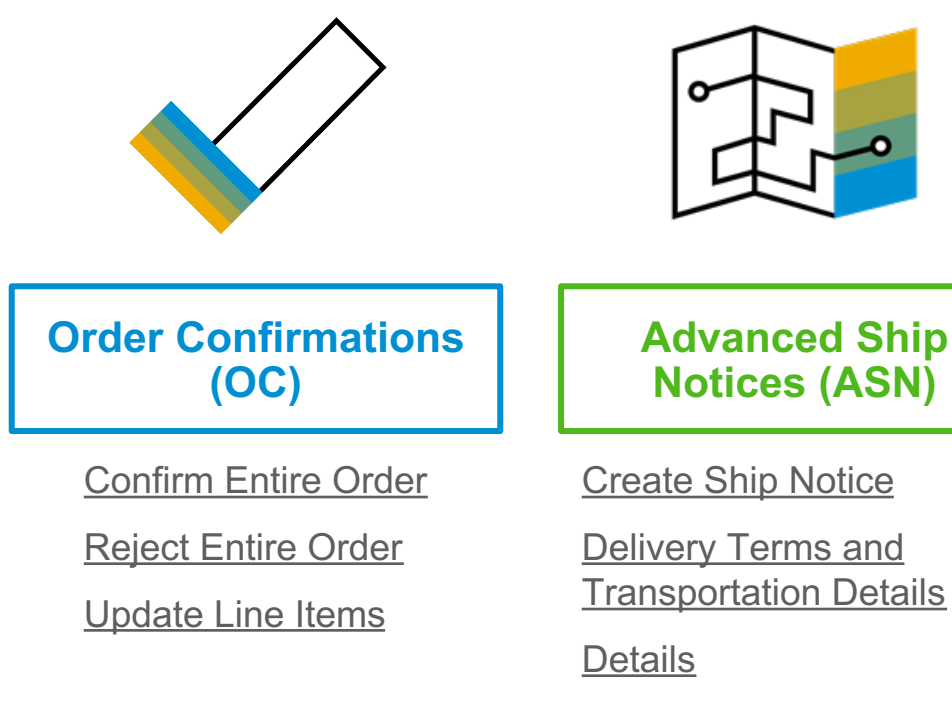

Submit Ship Notice and Status

# **Create Order Confirmation**

#### Confirm Entire Order

This slide explains how to Confirm Entire Order.

- 1. Enter Confirmation Number which is any number you use to identify the order confirmation.
- If you specify Est. Shipping Date or Est. Delivery Date information, it is applied for all line items.
- 3. You can group related line items or kit goods so that they can be processed as a unit.
- 4. Click Next when finished.
- 5. **Review** the order confirmation and click Submit.
- 6. Your order confirmation is sent to Newell Brands.

| Confirming PO                  |                                                                                                    |   |                     | Exit | Next       |
|--------------------------------|----------------------------------------------------------------------------------------------------|---|---------------------|------|------------|
| 1 Confirm Entire<br>Order      | Order Confirmation Header                                                                                        |   |                     |      | * Indicate |
| 2 Review Order<br>Confirmation | Confirmation #:<br>Associated Purchase Order #: 20150415_PO1<br>Customer: Ariba, Inc TEST<br>Supplier Reference: | 1 |                     |      |            |
|                                | SHIPPING AND TAX INFORMATION                                                                                     |   |                     |      |            |
|                                | Est. Shipping Date:                                                                                              | 2 | Est. Shipping Cost: |      |            |
|                                | Est. Delivery Date:                                                                                              |   | Est. Tax Cost:      |      |            |
|                                | Comments:                                                                                                    |   |                     |      |            |

Once the order confirmation is submitted, the Order Status will display as Confirmed. When viewing documents online, links to all related documents are displayed. Click Done to return to the Inbox.

# **Create Order Confirmation**

**Reject Entire Order** 

- From the PO view, click the Create Order Confirmation button and select to Confirm Entire Order, Update Line Items for individual line items or Reject Entire Order.
- 2. Enter a reason for rejecting the order in case your buyer requires.

This example demonstrates the Reject Entire Order option. (Updating with Different Statuses will be explained on the next few slides.)

| Purchase Order: 2         | 015  | 0415_PO2           |                |
|---------------------------|------|--------------------|----------------|
| Create Order Confirmation | on 🔻 | Create Ship Notice | Create Invoice |
| Confirm Entire Order      |      |                    |                |
| Update Line Items         | er H | History            |                |
| Reject Entire Order       | 1    |                    |                |
| Sandbox Buyer - Test      |      |                    |                |
| Radlicka<br>15000 Praha   |      |                    |                |

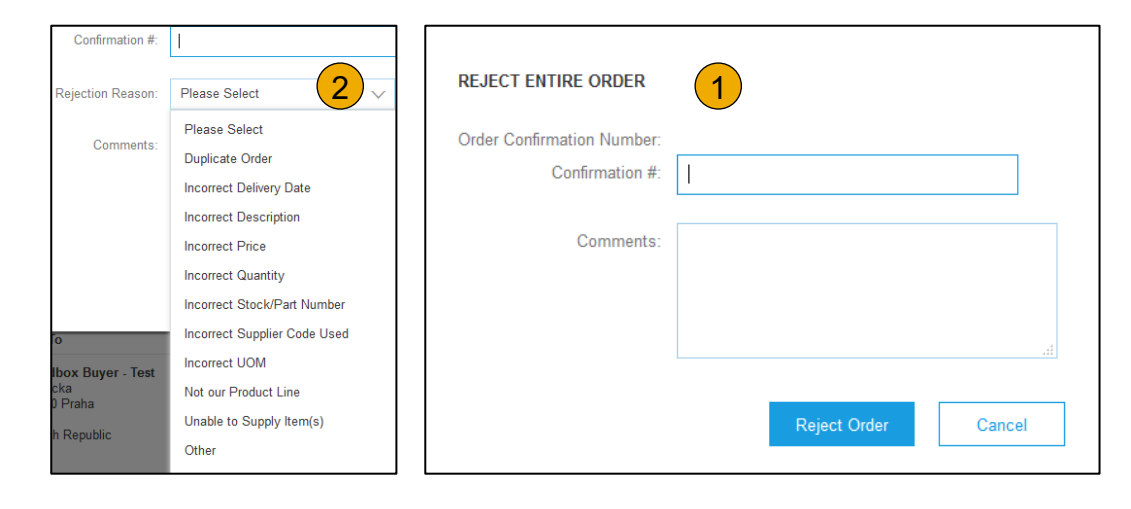

### vriba Netwo Overview

Account Set Up

# **Create Order Confirmation**

Update Line Items

- 1. Select Update Line Items, to set the status of each line item.
- 2. **Fill** in the requested information (the same as for Confirm All option).
- 3. Scroll down to view the line items and choose among possible values:
- Confirm You received the PO and will send the ordered items.
- Backorder Items are backordered. Once they available in stock, generate another order confirmation to set them to confirm.
- Reject Enter a reason why these items are rejected in the Comments field by clicking the Details button.

**Note:** If your customer is allowing Supplier Network Collaboration (SNC), your Order Confirmation must be initiated within Ariba.

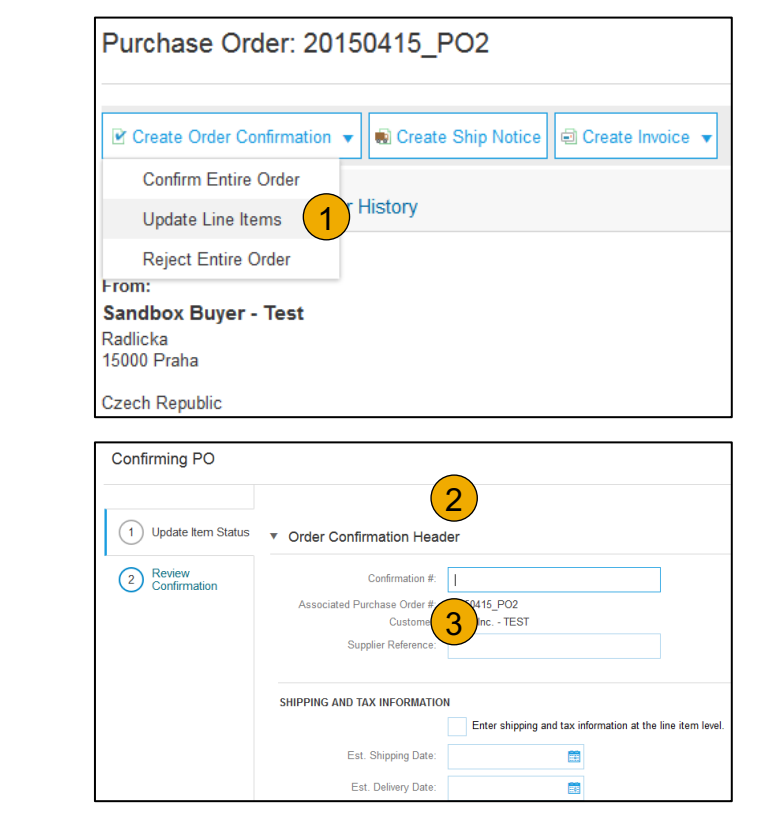

| Line I | Items                                                                                         |                      |             |                 |           |
|--------|-----------------------------------------------------------------------------------------------|----------------------|-------------|-----------------|-----------|
| Line # | Part # / Description                                                                          | Qty (Unit)           | Need By     | Unit Price      | Subtotal  |
| 1      | GOODS_01                                                                                      | 10 (EA)              | 18 Nov 2015 | 4.50 EUR        | 45.00 EUR |
|        | Copy Paper White, A3, 80gsm (ream 500 s<br>CURRENT ORDER STATUS<br>10 Unconfirmed<br>Confirm: | heets)<br>Backorder: | 5           | Reject: Details | 0         |

#### Account Set Up

Purchase

Other Documents

# **Confirm Order**

#### Update Line Items - Price Change

- 1. Enter the quantity in the Confirm data entry field.
- 2. Click Details to enter the details regarding the price change.
- Note the new price in the Unit Price field on the Status Details page for the line item. Enter a Comment regarding the price change, if needed. Item substitutions for the requested part can also be communicated using the Supplier Part field.
- 4. **Update** the Description as needed and click OK when done.

| 1 (  |                                      | Qty (Unit)                 | Need By            |             | Unit Price     | Subtotal    |
|------|--------------------------------------|----------------------------|--------------------|-------------|----------------|-------------|
|      | GOODS_01                             | 10 (EA)                    | 18 Nov 2015        |             | 4.50 EUR       | 45.00 EUR   |
| (    | Copy Paper White, A3, 80gsm (ream 50 | 0 sheets)                  |                    |             |                |             |
| (    | CURRENT ORDER STATUS                 |                            |                    |             |                |             |
|      | 10 Unconfirmed                       |                            |                    |             |                | 2           |
| (    | Confirm: 1                           | Backorder:                 |                    | Reject:     |                | Details (i) |
|      |                                      |                            |                    |             |                |             |
|      |                                      |                            |                    |             |                |             |
|      |                                      |                            |                    |             |                |             |
| ltem | Part # / Desc                        | ription                    |                    | Qty         | Unit           | Need By     |
| 1    | GOODS_01                             |                            |                    | 10          | EA             | 18 Nov 2015 |
|      | Copy Pape                            | r White, A3, 80asm (ream { | 500 sheets)        |             |                |             |
|      |                                      |                            |                    |             |                |             |
|      | New Order S                          | tatus: 1 Confirmed         |                    |             |                |             |
|      |                                      |                            |                    |             |                |             |
|      |                                      | Es                         | t. Shipping Date:  | 1           |                |             |
|      |                                      |                            |                    |             |                |             |
|      |                                      | E                          | st. Delivery Date: | 18 Nov 2015 |                |             |
|      |                                      |                            | Unit Price:        |             | $\overline{2}$ |             |
|      |                                      |                            |                    | 4.50 LOK    |                |             |
|      |                                      | Pri                        | ce Unit Quantity:* | 1           |                |             |
|      |                                      |                            |                    |             |                |             |
|      |                                      |                            | Unit Conversion: * | 1           |                |             |
|      |                                      |                            | Data a Haitan      | <b>F</b> A  |                |             |
|      |                                      |                            | Price Unit:*       | EA          |                |             |
|      |                                      |                            | Supplier Part:     | GOODS 01    |                |             |
|      |                                      |                            |                    |             |                | 4           |
|      |                                      |                            |                    |             |                |             |
|      |                                      |                            |                    |             |                |             |

# **Confirm Order**

#### Update Line Items - Backorder

- 1. Enter the quantity backordered in the Backorder data entry field.
- 2. Click Details to enter Comments and Estimated Shipping and Delivery Dates for the backordered items on the Status Details page.
- 3. Click OK when done.

**Note:** If using several statuses for a line item, the sum of the quantities for the statuses should equal the line item quantity.

4. Click Next.

| Line I | tems                                                                                    |            |             |            |           |
|--------|-----------------------------------------------------------------------------------------|------------|-------------|------------|-----------|
| Line # | Part # / Description                                                                    | Qty (Unit) | Need By     | Unit Price | Subtotal  |
| 1      | GOODS_01                                                                                | 10 (EA)    | 18 Nov 2015 | 4.50 EUR   | 45.00 EUR |
|        | Copy Paper White, A3, 80gsm (ream 500 sheets)<br>CURRENT ORDER STATUS<br>10 Unconfirmed | 1          |             | (          | 2         |
|        | Confirm: Backo                                                                          | rder: 1    | Reject:     | Details    | <b>i</b>  |

|      |                                                           |             |          |             | ОК         | Cancel    |
|------|-----------------------------------------------------------|-------------|----------|-------------|------------|-----------|
| ltem | Part # / Description                                      | Qty         | Unit     | Need By     | Unit Price | Subtotal  |
| 1    | GOODS_01<br>Copy Paper White, A3, 80gsm (ream 500 sheets) | 10          | EA       | 18 Nov 2015 | 4.50 EUR   | 45.00 EUR |
|      | New Order Status: 1 Backordered                           |             |          |             |            |           |
|      | Est. Shipping Date:                                       | 1           | EE.      |             |            |           |
|      | Est. Delivery Date:                                       | 18 Nov 2015 | <b>E</b> |             |            |           |
|      | Comments:                                                 |             |          |             | 3          | )         |
|      |                                                           |             |          |             | ок         | Cancel    |

### **Confirm Order** Update Line Items - Reject

- 1. Enter the quantity in the Reject data entry field to reject item.
- 2. Click the Details button to enter a reason for the rejection in the Comments field on the Status Details page.
- 3. Click OK when done.

| ine # | Part # / Description                                                  | Qty (Unit)                 | Nee        | ed By                  |           | Unit Price             | Subtot                 |
|-------|-----------------------------------------------------------------------|----------------------------|------------|------------------------|-----------|------------------------|------------------------|
| J     | GOODS_01                                                              | 10 (EA)                    | 18 N       | Nov 2015               |           | 4.50 EUR               | 45.00 EL               |
|       | Copy Paper White, A3, 80gsm (ream 500 sheets)<br>CURRENT ORDER STATUS |                            |            |                        |           |                        |                        |
|       | 10 Unconfirmed                                                        |                            |            |                        | (         | 1                      | $\bigcirc$             |
|       |                                                                       |                            |            |                        |           |                        |                        |
|       | Confirm: Backord                                                      | lor:                       |            |                        | Reject: 1 |                        | 0                      |
|       | Confirm: Backord                                                      | ler:                       |            |                        | Reject: 1 | Details                | (i)                    |
| n     | Confirm: Backord                                                      | City                       | Unit       | Need By                | Reject: 1 | Details<br>Unit Price  | G                      |
| n     | Confirm: Backord                                                      | City<br>10                 | Unit<br>EA | Need By<br>18 Nov 2015 | Reject: 1 | Unit Price<br>4.50 EUR | ()<br>Subto<br>45.00 E |
| n     | Confirm: Backord                                                      | City<br>10                 | Unit<br>EA | Need By<br>18 Nov 2015 | Reject: 1 | Unit Price<br>4.50 EUR | ()<br>Subto<br>45.00 E |
| n     | Confirm: Backord                                                      | Qty<br>10<br>Please Select | Unit<br>EA | Need By<br>18 Nov 2015 | Reject: 1 | Unit Price<br>4.50 EUR | ()<br>Subh<br>45.00 l  |
| m     | Confirm: Backord                                                      | Oty<br>10<br>Please Select | Unit<br>EA | Need By<br>18 Nov 2015 | Reject: 1 | Unit Price<br>4.50 EUR | ()<br>Sub<br>45.00     |

Cancel

# **Confirm Order**

#### Update Line Items

- 1. **Continue** to update the status for each line item on the purchase order. Once finished, click Next to proceed to the review page.
- 2. **Review** the order confirmation and click Submit. Your order confirmation is sent to Newell Brands.
- 3. The Order Status will display as Partially Confirmed if items were backordered or not fully confirmed.
- 4. **Generate** another order confirmation to set them to confirm if needed.
- 5. Click Done to return to the Inbox.

| Purchase Order: 20150415_PO2                                                                                                    |                                                                        |
|----------------------------------------------------------------------------------------------------|------------------------------------------------------------------------|
| Create Order Confirmation ▼     SCreate Ship Notice     SCreate Invoice ▼     Hide   Print +   Download P     SCreate Invoice ▼     Hide   Print +   Download P     SCreate Invoice ▼     Hide   Print +   Download P     SCreate Invoice ▼     Hide   Print +   Download P     SCreate Invoice ▼     Hide   Print +   Download P     SCreate Invoice ▼     Hide   Print +   Download P     SCreate Invoice ▼     SCreate Invoice ▼     SCreate | DF   Export cXML   Download CSV   Resend                               |
| Order Detail Order History                                                                                                    |                                                                        |
| From:<br>Sandbox Buyer - Test<br>Radlicka<br>15000 Praha                                                                                                    | To:<br>Ariba_TestSuppiler - TEST<br>Radlicka 3201/14<br>150 00 Praha 5 |
| Czech Republic                                                                                                    | Czech Republic<br>Phone:<br>Fax:<br>Emall: klaus.puschel@sap.com       |

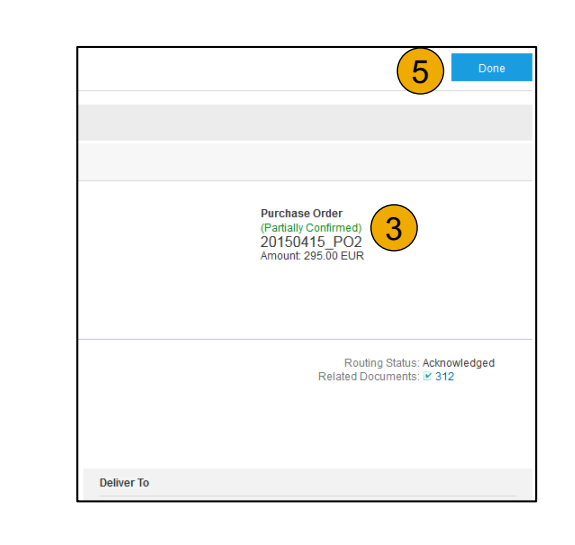

# **Create Ship Notice**

 Create Ship Notice using your Ariba account once items were shipped. Multiple ship notices per purchase order might be sent. Click

the Create Ship Notice button.

- 2. Fill out the requested information on the Shipping PO form. The Packing Slip ID is any number you use to identify the Ship Notice. Choose Carrier Name and then Tracking # and Shipping Method will appear.
  - **<u>NOTE</u>**: Suppliers are REQUIRED to provide an Actual or Estimated Shipping Date on Ship Notices
- **3. Enter** Ship From information by clicking on Update Address. Any field with an asterisk is required.
- Check if Deliver to information is correct. Click OK.

#### Ariba Network

| Purchase Order: 20150415_PO2 |            |                      |                                         |  |  |  |
|------------------------------|------------|----------------------|-----------------------------------------|--|--|--|
|                              |            | 1                    |                                         |  |  |  |
| Create Order Conf            | irmation 👻 | 📢 Create Ship Notice | Create Invoice 🔻 Hide   Print           |  |  |  |
| Order Detail                 | Order Hist | Crea                 | te a ship notice for the purchase order |  |  |  |

| Create Ship Notice         |                                                           |                                 |                  |                                 |                 |
|----------------------------|-----------------------------------------------------------|---------------------------------|------------------|---------------------------------|-----------------|
| * Indicates required field |                                                           |                                 |                  |                                 |                 |
| SHIP FROM                  |                                                           |                                 |                  |                                 | 3               |
| Ariba_TestSuppiler - TEST  |                                                           |                                 |                  |                                 | Jpdate Address  |
| Praha 5                    | VIEW / EDIT ADDRES                                        | SES                             |                  |                                 |                 |
| Czech Republic             | <ul> <li>Indicates required</li> <li>SHIP FROM</li> </ul> | field                           | DELIVER TO       |                                 |                 |
|                            | Name:                                                     | Ariba_TestSuppiler - TEST       | Name:            | Sandbox Buyer - Test            |                 |
|                            | Department Name:                                          |                                 | Department Name: |                                 |                 |
|                            | ADDRESS                                                   |                                 | ADDRESS          |                                 |                 |
|                            | Address 1:*                                               | Radlicka 3201/14                | Address 1:       | Radlicka                        |                 |
|                            | Address 2:                                                |                                 | Address 2:       |                                 |                 |
|                            | Postal Code:*                                             | 150 00                          | Postal Code:     | 15000                           |                 |
|                            | City:*                                                    | Praha 5                         | City:            | Praha                           |                 |
|                            | State:                                                    |                                 | State:           |                                 |                 |
|                            | Country:*                                                 | Czech Republic [CZE]            | ✓ Country:       | Czech Republic [CZE]            | 4               |
|                            |                                                           | This selection will refresh the | page content.    | This selection will refresh the | e page content. |
|                            |                                                           |                                 |                  |                                 | Cancel OK       |

# **Create Ship Notice**

**Delivery Terms and Transportation Details** 

1. **Delivery terms** and other transportation details can be included on all advance ship notices to support a broader range of shipping information collaboration.

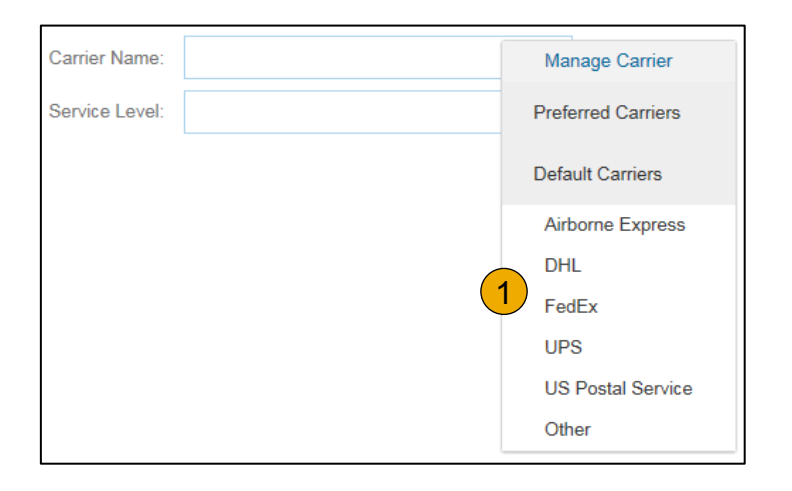

|                                    | Collected By Customer |                     |
|------------------------------------|-----------------------|---------------------|
| DELIVERY AND TRANSPORT INFORMATION | Delivery Condition    |                     |
| Delivery Terms:                    | Delivered at Terminal | Despatch Condition  |
| Delivery Terms Description:        |                       | Transport Condition |
| Denvery Terms Description.         |                       | Incoterms           |
| Transport Terms Description:       |                       |                     |
|                                    |                       | Ex Works            |
|                                    |                       | Free Carrier        |

# Create Ship Notice

Details

- 1. Scroll down to view line item information and update the quantity shipped for each line item.
- 2. Click Next to proceed to review your Ship Notice.

| 20150415_PO2 | 2 | GOODS_02<br>Pro Mechanical Pencil Black Barrel, 0.5m<br>Shipment Status | nm Line Width (package 12 each)  |
|--------------|---|-------------------------------------------------------------------------|----------------------------------|
|              |   | Total Item Due Quantity: 10 BX<br>Confirmation Status                   |                                  |
|              |   | Total Confirmed Quantity: 0 BX                                          | Total Backordered Quantity: 0 BX |
|              |   | Line                                                                    | Ship Qty                         |
|              |   | 1                                                                       | 10                               |
|              |   | Add Ship Notice Line                                                    |                                  |

| 20150415_PO2 2        | GOODS_02<br>Pro Mechanical Pencil Black Barrel, 0.5 | mm Line Width (package 12 each)  | 10 | ВХ       | 18 Nov 2015 | 25.00 EUR |             | 250.00 EUR | Remove |                |
|-----------------------|-----------------------------------------------------|----------------------------------|----|----------|-------------|-----------|-------------|------------|--------|----------------|
|                       | Total Item Due Quantity: 10 BX                      |                                  |    |          |             |           |             |            |        |                |
|                       | Total Confirmed Quantity: 0 BX                      | Total Backordered Quantity: 0 BX |    |          |             |           |             |            |        |                |
|                       | Line                                                | Ship Qty                         |    | Batch ID | Production  | Date      | Expiry Date |            |        |                |
|                       | 1                                                   | 10                               |    |          |             | <b></b>   |             |            |        | Add<br>Details |
|                       | Add Ship Notice Line                                |                                  |    |          |             |           |             |            |        |                |
| 4 Add Order Line Item | ]                                                   |                                  |    |          |             |           |             | 2          |        |                |
|                       |                                                     |                                  |    |          |             |           |             | Ne         | xt     | Exit           |

# **Submit Ship Notice**

- 1. After reviewing your Ship Notice, click Submit to send Ship Notice to Newell Brands. Ship Notices provide improved communications to help avoid unnecessary calls to order support department.
- 2. After submitting your Ship Notice, the Order Status will be updated to Shipped. Submitted Ship Notices can be viewed from Outbox or by clicking the link under the Related Documents from the PO View.
- 3. Click Done to return to the Home page.

|   | 3 Done                                                                |
|---|-----------------------------------------------------------------------|
|   |                                                                       |
|   |                                                                       |
| 2 | Purchase Order<br>(Shipped)<br>20150415_PO2<br>Amount: 295.00 EUR     |
|   | Routing Status: Acknowledged<br>Related Documents:  Ship_TEST<br>2312 |

# **Section 6: Ariba Network Help Resources**

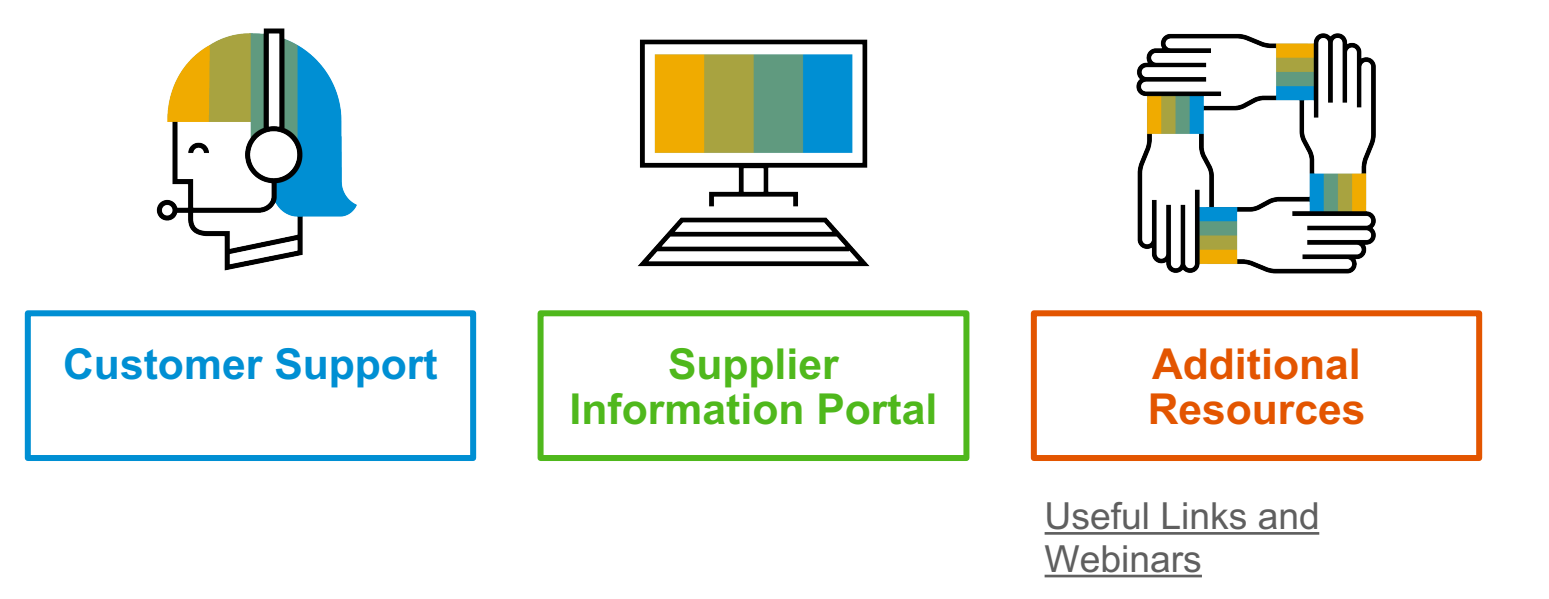

Troubleshoot Your Invoice

# Table of Contents

# **Customer Support**

#### **Supplier Support During Deployment**

#### Ariba Network Registration or Configuration Support

- Email SAP Ariba Enablement Team by <u>Clicking Here</u>
  - Registration/ Account Configuration
  - Supplier Fees
  - General Ariba Network Questions

#### **Newell Brands Enablement Business Process Support**

- Email Newell Brands Enablement Team at SupplierEnablement.Ariba@newellco.com
  - Business-Related Questions

#### **Newell Brands Supplier Information Portal**

• Find your supplier information portal <u>HERE</u>

#### **Supplier Support Post Go-Live**

#### SAP Ariba Global Customer Support

<u>Click here to find your appropriate</u>
 customer support phone number

# **Training & Resources**

### Newell Brands Supplier Information Portal

- 1. **Select** the Company Settings Menu in the top right corner and then click the Customer Relationships link.
- 2. Select the buyer name to view transactional rules: The Customer Invoice Rules determine what you can enter when you create invoices.
- **3. Select** Supplier Information Portal to view documents provided by your buyer.

| Account Settings                                                                       | Company Settings 🗸 🔛                                           |
|----------------------------------------------------------------------------------------|----------------------------------------------------------------|
| Customer Relationships Users Notifications Account Hierarchy                           | jUnitOrg - LV8b8fbt<br>ANID: AN02003380348<br>Standard Package |
| Current Relationships Potential Relationships                                          | Company Profile                                                |
| I prefer to receive relationship requests as follows:                                  | Service Subscriptions                                          |
| Automatically accept all relationship requests     Manually review all relationship re | Account Settings                                               |
| Update                                                                                 | Customer Relationships 1                                       |
| Pending                                                                                | Users                                                          |
| Customer                                                                               | Notifications                                                  |
|                                                                                        | Account Hierarchy                                              |
| Ly Approve Reject                                                                      | View All                                                       |
|                                                                                        | Network Settings                                               |
| Current                                                                                | Electronic Order Routing                                       |
| Customer                                                                               | Electronic Invoice Routing                                     |
| Ariba Inc. 2 Supplier Information Portal                                               | Accelerated Payments                                           |
| Pouliot Industries                                                                     | Remittances                                                    |
| Ly Reject                                                                              | Network Notifications                                          |

# **Useful Links and Webinars Available**

Links

- <u>Ariba Supplier Pricing page</u>
- Ariba Network Hot Issues and FAQs
- Ariba Cloud Statistics and Network Notification
  - Detailed information and latest notifications about product issues and planned downtime – if any – during a given day
- <u>SAP Ariba Discovery</u>
- Ariba Network Overview
- Support Center
- Learning Center

# Webinars

#### Supplier Success Sessions

- Created by Ariba Network Customer Support
- Example topics:
  - Introduction to Ariba Network
  - Registration
  - Invoicing
  - Using the help center
- 30 on Thursdays
  - Information sessions on Supplier best practices
  - Example Sessions:
    - Uncover Advanced Functionality to Maximize Value
    - Introduction to Supplier Electronic Integration
    - Roadmap to Your Ariba Network Subscription
- Live Demonstrations
  - Understand SAP Ariba's solutions
  - Example Demos:
    - PunchOut for e-Commerce managers
    - Creating electronic catalogs
    - Integrating with your customers through cXML

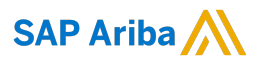

# Thank you.

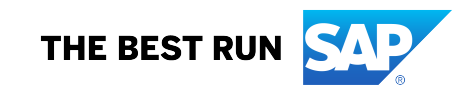